## Learn How to **View** and **Download** Statements and Documents **Online**

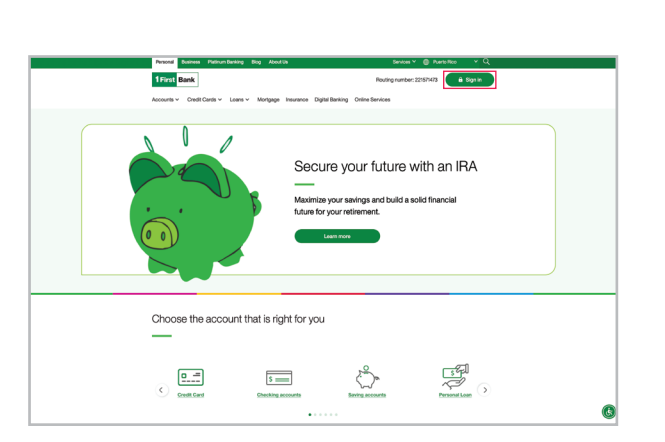

Visit 1firstbank.com and press Sign In.

2 Under the Personal section, at the end of the drop-down list, select Manage my mortgage.

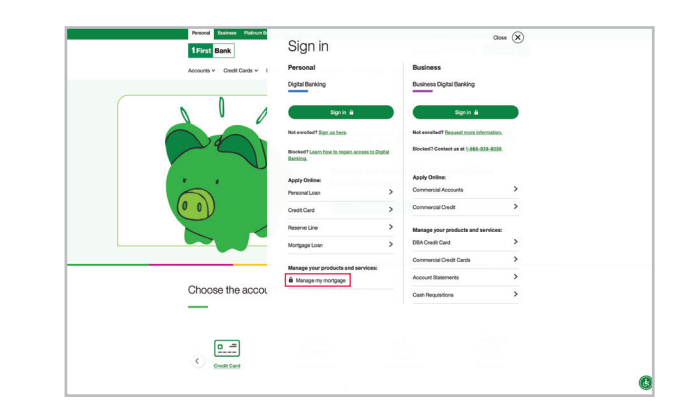

**3.** You can also select Mortgage on the website's main navigation.

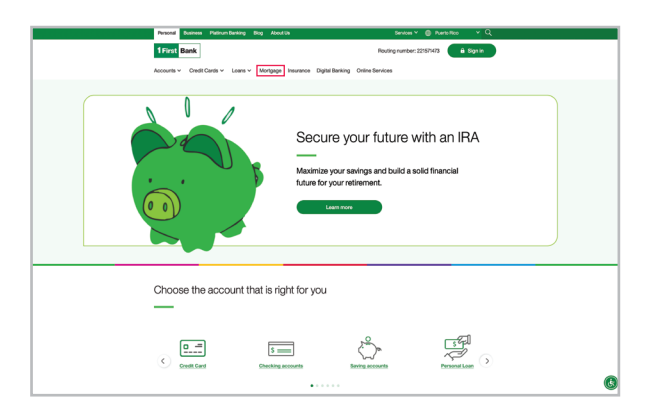

**4.** Then choose Manage my mortgage from the secondary navigation.

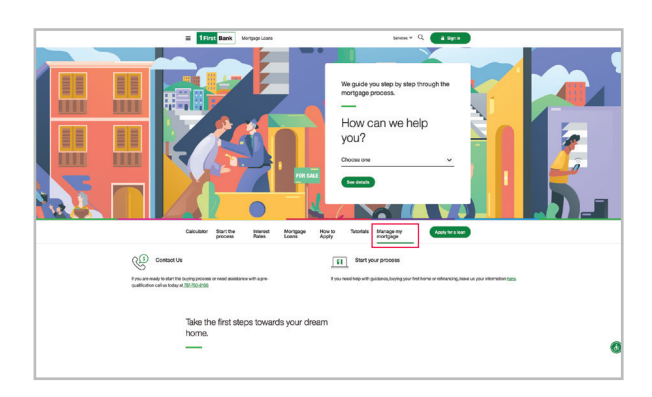

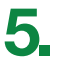

If you already have an account, enter your Username and Password. Then select Log In. If you do not have an account, select Register Your Account.

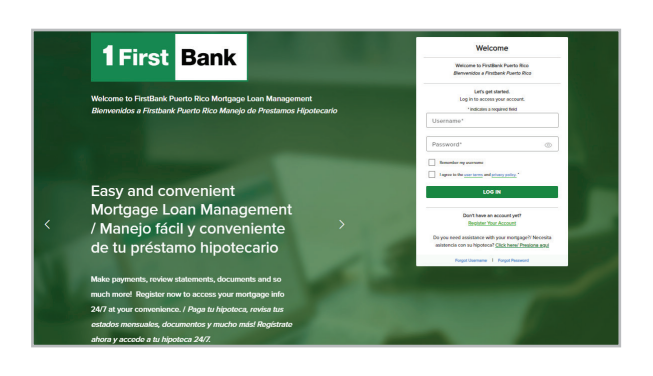

6 On the initial screen, select Documents.

| Dank                                                                                                    |                              |                                                                                                    |                     |                                                                                                    |                      |
|----------------------------------------------------------------------------------------------------|------------------------------|----------------------------------------------------------------------------------------------------|---------------------|----------------------------------------------------------------------------------------------------|----------------------|
| Welcome, Sylvia! Dast                                                                                                    | nboard Account Management    |                                                                                                    |                     | 7008 (CG 8)WA PLAYERA (1 (Orig. \$175,000.00)                                                                                                    |                      |
| Due 1901<br>\$1296.25<br>Payment Make a Promet                                                                                                    | Discover options<br>My Home  | Banco<br>\$32,952.11<br>Ny Loan                                                                                                    | View your documents | Expand your showing<br>Learn More<br>Education & Coals                                                                                                    |                      |
| DASHBOARD                                                                                                    |                              |                                                                                                    |                     |                                                                                                    |                      |
| Your Payment of Indexes I Autoper Or Index Autoper Or Index Autoper Or Ind |                              | Your Loan balance is \$32,952.11                                                                                                    |                     | Learn more about mortgage goals                                                                                                    |                      |
|                                                                                                    |                              | Taxes and Insurance<br>\$5.05 \$136.56<br>Exercise Balance Monthly Encourse Premiert                                                                                                    |                     |                                                                                                    |                      |
| Last Payment<br>09/09/24<br>Payment Date                                                                                                    | \$1,796.25<br>Fayment Amount | Loan Details<br>21<br>Parments remaining (1)                                                                                                    | Oct 2019 - Nov 2029 | ✓ Manage my loan ✓ Understandi ✓ Lower my payment ✓ Start saving ✓ Build my equity ✓ Use my equit                                                                                                    | ing investment<br>Ry |
| Payment Information                                                                                                    |                              | View Isen                                                                                                    |                     | Start the journey                                                                                                    |                      |
| Expand your knowle<br>Education resource                                                                                                    | edge with our                | Helpful Quick Links                                                                                                    | / Enlaces           | Comuníquese Con Nosotros/ C                                                                                                    | ontact Us!           |
| Activetiment is knowledge page the best interest.                                                                                                    |                              | Verw Morpgep Documental Ver Documentes Hipshcorele<br>Manage Jahrs and Hatchinas Menajer Jahns y<br>Hatchicase Jahns and Hatchinas Menajer Jahns y<br>Verw Frances Menalytic Hatavia de Propio<br>Verw Frances Historykov Hatavia de Propio<br>Verw Frances Hatavia de Propio<br>Versita Service Hatavia de Propio<br>Versita Versitaria de Jahnson de Propio<br>Estavita de Canada Service Hatavia<br>Estavita de Canada Service Hatavia<br>Contrast Versitarias de Aprovisió de Rotano<br>De Propio |                     | Pueden consultante con notitos par las ispántes canales:<br>- Conso adeodicias montagoanen/confectionarycente<br>- Sinden 2022.14/03 a tiete e samo, 14/00/24/00/202<br>- Bravarso Catter de Sanoias abecesa en la Anexida dos<br>Bravarso Catter de Sanoias abecesa en la Anexida dos<br>- Bravarso Catter de Sanoias abecesa en la Anexida dos<br>- Bravarso Catter de Sanoias abecesa en la Anexida dos<br>- Bravarso Catter de Sanoias abecesa<br>- Bravarso Catter de Sanoias abecesa<br>- Bravarso Catter de Sanoias abecesa<br>- Bravarso Catter de Sanoias abecesa<br>- Bravarso Anexida dos abecesas<br>- Bravarso Anexida dos Anexidas abecesas<br>- Bravarso Anexida dos abecesas abecesas<br>- Bravarso Anexida dos abecesas abecesas |                      |
| More resources                                                                                                    |                              | Amortization Schedule/Table Amortización Survey/Encuesta Request Auto Payl Solicitar Page Automatico                                                                                                    |                     | 1800.083.4120<br>At our Customer Service Center located at 1120 Munoz River<br>Ave. , San Juan PR 00927                                                                                                    |                      |

In the Document Center screen, you will be able to see documents divided by sections. For example: If you want to see Hacienda 480.7A, or IRS 1098 form, select Taxes, and then the document you want to see, download and/or print.

You can also see documents such as account statements, escrow, billing and others.

| st Bank           |                                               |                                   |                                                                                |
|-------------------|-----------------------------------------------|-----------------------------------|--------------------------------------------------------------------------------|
| Welcome, Sylvia!  | Deshboard Account Management                  |                                   | 7008 (OG R/WA PLAYTRA (1 (Orig. \$175,000.00) 🔶 -                              |
| Payment Main      | Due: 1011<br>1795-25<br>a.Devented<br>My Home | Estance<br>\$32,952.11<br>My Loan | View your documents Equivalently you increasingly Learn More Education & Doels |
| DOCUMENT CENT     | iR                                            |                                   |                                                                                |
| Your Document Sec | tion                                          |                                   | Manage document delivery settings                                              |
| Documents         | Document title                                | Date                              | Change how you receive your statements                                         |
| Billing           | Billing Statement E-Bill Notice               | 08/20/2024                        | *                                                                              |
| Escrow            | Billing Statement E-Bill Notice               | 07/19/2024                        |                                                                                |
| Other             | Billing Statement E-Bill Notice               | 06/20/2024                        | *                                                                              |
|                   | Billing Statement E-Bill Notice               | 05/20/2024                        | *                                                                              |
|                   | Billing Statement E-Bill Notice               | 04/19/2024                        | *                                                                              |
|                   | Billing Statement E-Bill Notice               | 03/20/2024                        | *                                                                              |
|                   | Billing Statement E-Bill Notice               | 02/20/2024                        | *                                                                              |
|                   | Billing Statement E-Bill Notice               | 01/19/2024                        | *                                                                              |
|                   | Billing Statement E-Bill Notice               | 12/20/2023                        | *                                                                              |
|                   | Billing Statement E-Bill Notice               | 11/20/2023                        | *                                                                              |
|                   | Billing Statement E-Bill Notice               | 10/20/2023                        | *                                                                              |
|                   | Billing Statement E-Bill Notice               | 09/20/2023                        | *                                                                              |
|                   | Billing Statement E-Bill Notice               | 08/18/2022                        | *                                                                              |
|                   | Billing Statement E-Bill Notice               | 07/20/2023                        | *                                                                              |

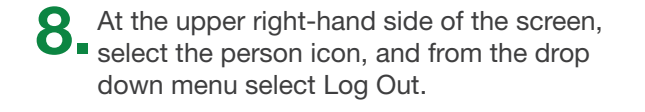

| Welcome, Sylvia  | Deshboerd Account                   | Management                                 |            | 7008 (CC                  | BINA PLAYERA (1 (0Hg. \$175,000.00)                       | Log Out |  |
|------------------|-------------------------------------|--------------------------------------------|------------|---------------------------|-----------------------------------------------------------|---------|--|
| Payment Ma       | Decision<br>AU96.25 Decover regions |                                            | 532,952,11 | Vera yaar dooseerto<br>Va | Copand your tenseledge<br>Learn More<br>Education & Goals |         |  |
| DOCUMENT CEN     | TER                                 |                                            |            |                           |                                                           |         |  |
| Your Document Se | iction                              |                                            |            | N                         | Aanage document delivery sett                             | ings    |  |
| Documents        | Document title                      |                                            | Dete       | c                         | hange how you receive your statements                     |         |  |
| Billing          | Dilling Statement E-Bill Notice     |                                            | 09/20/2024 |                           | <u>.</u>                                                  |         |  |
| Escrow           | () Billing Statement                | E-Bill Notice                              | 08/20/2024 |                           | MANAGE DELIVERY PREFERENCES                               |         |  |
| Other            | B Billing Statement                 | E-Bill Notice                              | 07/19/2024 | *                         |                                                           |         |  |
| UNIT             | B Billing Statement                 | E-Bill Notice                              | 06/20/2024 | *                         |                                                           |         |  |
|                  | Billing Statement                   | E-Bill Notice                              | 05/20/2024 | *                         |                                                           |         |  |
|                  | B Billing Statement                 | E-Bill Notice                              | 04/19/2024 |                           |                                                           |         |  |
|                  | Dilling Statement                   | E-Bill Notice                              | 03/20/2024 |                           |                                                           |         |  |
|                  | B Rilling Statement                 | Billing Statement E-Bill Notice 02/20/2024 |            | *                         |                                                           |         |  |
|                  | 0 Dillos Sutemant                   | E.Bill Notice                              | 0010/2024  |                           |                                                           |         |  |

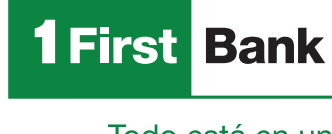

Call us at 787.283.4120 or 1.800.983.4120

is an FDIC Member. OCIF Lic. B-31.

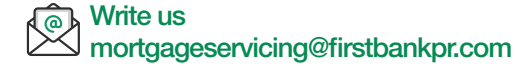

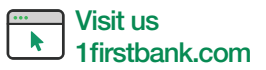

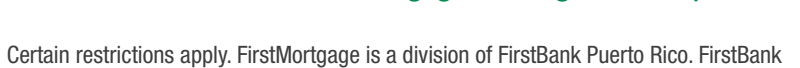

Todo está en uno